## Podešavanje naprednog formata elektroničkog potpisa

## Adobe reader DC :

Edit – Preferences – Signatures – Creation and Appearance i klikom na tipku More

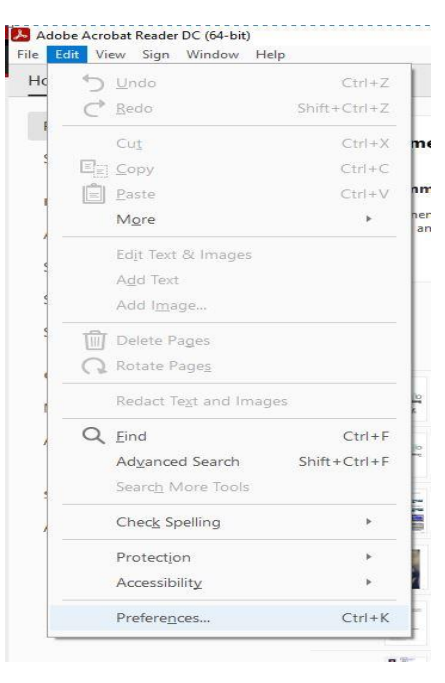

| erences                   |                                                                  |           |
|---------------------------|------------------------------------------------------------------|-----------|
|                           |                                                                  |           |
| ategories:                | Disk Contains                                                    |           |
| Commenting                | Digital Signatures                                               |           |
| Documents                 | Creation & Appearance                                            |           |
| Full Screen               |                                                                  |           |
| General                   | Control options for signature creation                           | More      |
| Page Display              | Set the appearance of signatures within a document               |           |
| Accessibility             | Verification                                                     |           |
| Adobe Online Services     |                                                                  |           |
| mail Accounts             | <ul> <li>Control how and when signatures are verified</li> </ul> | More      |
| orms                      |                                                                  |           |
| dentity                   |                                                                  |           |
| nternet                   | Identities & Trusted Certificates                                |           |
| avaScript                 |                                                                  |           |
| anguage                   | Create and manage identities for signing                         | More      |
| feasuring (2D)            | Manage credentials used to trust documents                       |           |
| feasuring (3D)            |                                                                  |           |
| Aeasuring (Geo)           | Document Timestamping                                            |           |
| Aultimedia & 3D           |                                                                  |           |
| Aultimedia (legacy)       | Configure timestamp server settings                              | More      |
| fultimedia Trust (legacy) |                                                                  |           |
| leading                   |                                                                  |           |
| eviewing                  |                                                                  |           |
| earch                     |                                                                  |           |
| ecurity                   |                                                                  |           |
| ecurity (Enhanced)        |                                                                  |           |
| gnatures                  |                                                                  |           |
| pelling                   |                                                                  |           |
| racker                    |                                                                  |           |
| rust Manager              |                                                                  |           |
| Inits                     |                                                                  |           |
|                           |                                                                  |           |
|                           |                                                                  | OK Cancel |

|                   | _                                      |                                                                         |        |           |   |
|-------------------|----------------------------------------|-------------------------------------------------------------------------|--------|-----------|---|
| Preference        | es                                     | Creation and Appearance Preferences                                     | ×      |           | × |
| م<br>Catego       | ries:                                  | Creation                                                                |        |           |   |
| Comn<br>Docur     | nenting<br>ments Cri                   | Default Signing Method: Adobe Default Security                          |        |           |   |
| Full So<br>Gener  | al                                     | Default Signing Format: CAdES-Equivalent                                |        | More      |   |
| Page              | Display                                | When Signing: CAdES-Equivalent                                          |        |           |   |
| Acces             | sibility Ver                           | Show reasons                                                            |        |           |   |
| Email             | Accounts                               | Show location and contact information                                   |        | More      |   |
| Forms<br>Identif  | i<br>ty                                | View documents in Preview Mode                                          |        |           |   |
| JavaSo            | et de                                  | Enable Review of Document Warnings: When certifying a document V        |        |           |   |
| Langu<br>Measu    | age<br>uring (2D)                      | Prevent Signing Until Warnings Are Reviewed: When certifying a document | . ~    | More      |   |
| V Measu           | uring (3D)                             | Use modern user interface for signing and Digital ID configuration      |        |           |   |
| Multir            | media & 3D                             |                                                                         |        |           |   |
| Multir            | nedia (legacy)<br>nedia Trust (legacy) |                                                                         |        | More      |   |
| Readir<br>Reviev  | ng<br>wing                             | Appearances                                                             |        |           |   |
| 3 Search          | 1<br>hv                                | Created 2022.02.21 19:04:11 +01'00' New                                 |        |           |   |
| Securi            | ty (Enhanced)                          | Edit                                                                    |        |           |   |
| - Signat          | ng                                     | Dunlicate                                                               |        |           |   |
| Tracke<br>Trust I | er<br>Manager                          | Dupicate                                                                |        |           |   |
| - Units           |                                        | Delete                                                                  |        |           |   |
|                   |                                        |                                                                         | Const  |           |   |
| e                 |                                        | - Teip OK                                                               | Cancel | OK Cancel |   |

## Foxit reader :

File – Preferences – Signatures – Default Signing Format

| - He                                                                                                    | Home                                                   | Comment                                                                                                    | View Form                                                                                                    | Protect                                                                     | Share                                                    | neib                             |                  |   |
|----------------------------------------------------------------------------------------------------|--------------------------------------------------------|----------------------------------------------------------------------------------------------------|----------------------------------------------------------------------------------------------------|-----------------------------------------------------------------------------|----------------------------------------------------------|----------------------------------|------------------|---|
| Dec                                                                                                    |                                                        |                                                                                                    | -                                                                                                    |                                                                             |                                                          |                                  |                  |   |
| Pioj                                                                                                    | perues                                                 |                                                                                                    | Open                                                                                                    |                                                                             |                                                          |                                  |                  |   |
| Ope                                                                                                    | en -                                                   |                                                                                                    |                                                                                                    |                                                                             |                                                          |                                  |                  |   |
|                                                                                                    |                                                        |                                                                                                    | C Recent                                                                                                    | Documents                                                                   |                                                          |                                  |                  |   |
|                                                                                                    |                                                        |                                                                                                    | Compu                                                                                                    | iter                                                                        |                                                          |                                  |                  |   |
|                                                                                                    | t                                                      |                                                                                                    | d Add au                                                                                                    | alace                                                                       |                                                          |                                  |                  |   |
| Bate                                                                                                    | ch Print                                               |                                                                                                    |                                                                                                    | Jace                                                                        |                                                          |                                  |                  |   |
| Sha                                                                                                    | re                                                     |                                                                                                    |                                                                                                    |                                                                             |                                                          |                                  |                  |   |
| Clos                                                                                                    | ie i                                                   |                                                                                                    |                                                                                                    |                                                                             |                                                          |                                  |                  |   |
| -                                                                                                    |                                                        |                                                                                                    |                                                                                                    |                                                                             |                                                          |                                  |                  |   |
| Pret                                                                                                    | erences                                                |                                                                                                    |                                                                                                    |                                                                             |                                                          |                                  |                  |   |
| Skin                                                                                                    | 1S                                                     |                                                                                                    |                                                                                                    |                                                                             |                                                          |                                  |                  |   |
|                                                                                                    |                                                        |                                                                                                    |                                                                                                    |                                                                             |                                                          |                                  |                  |   |
|                                                                                                    |                                                        |                                                                                                    |                                                                                                    |                                                                             |                                                          |                                  |                  |   |
|                                                                                                    |                                                        |                                                                                                    |                                                                                                    |                                                                             |                                                          |                                  |                  |   |
|                                                                                                    |                                                        |                                                                                                    |                                                                                                    |                                                                             |                                                          |                                  |                  |   |
|                                                                                                    |                                                        |                                                                                                    |                                                                                                    |                                                                             |                                                          |                                  |                  |   |
|                                                                                                    |                                                        |                                                                                                    |                                                                                                    |                                                                             |                                                          |                                  |                  |   |
|                                                                                                    |                                                        |                                                                                                    |                                                                                                    |                                                                             |                                                          |                                  |                  |   |
|                                                                                                    |                                                        |                                                                                                    |                                                                                                    |                                                                             |                                                          |                                  |                  |   |
|                                                                                                    |                                                        |                                                                                                    |                                                                                                    |                                                                             |                                                          |                                  |                  |   |
|                                                                                                    |                                                        |                                                                                                    |                                                                                                    |                                                                             |                                                          |                                  |                  |   |
|                                                                                                    |                                                        |                                                                                                    |                                                                                                    |                                                                             |                                                          |                                  |                  |   |
|                                                                                                    |                                                        |                                                                                                    |                                                                                                    |                                                                             |                                                          |                                  |                  |   |
|                                                                                                    |                                                        |                                                                                                    |                                                                                                    |                                                                             |                                                          |                                  |                  |   |
|                                                                                                    |                                                        |                                                                                                    |                                                                                                    |                                                                             |                                                          |                                  |                  |   |
|                                                                                                    |                                                        |                                                                                                    |                                                                                                    |                                                                             |                                                          |                                  |                  |   |
| rences                                                                                                    |                                                        |                                                                                                    |                                                                                                    |                                                                             |                                                          |                                  |                  | × |
| rences                                                                                                    |                                                        |                                                                                                    |                                                                                                    |                                                                             |                                                          |                                  |                  | × |
| rences                                                                                                    | Digit                                                  | al Signatures                                                                                                    |                                                                                                    |                                                                             |                                                          |                                  |                  | × |
| rences<br>Te Associations ^<br>orms ull Screen                                                                                                    | Digit                                                  | al Signatures —<br>uit: Signing Form                                                                                                    | nat: CAdES - Equiv                                                                                                    | alent                                                                       | ~                                                        |                                  |                  | × |
| rences<br>le Associations ^<br>orms uil Screen<br>eneral                                                                                                    | Digit:<br>Defa<br>Ap                                   | al Signatures<br>ult Signing Form<br>pearance Styles                                                                                                | nat: CAdES - Equiv                                                                                                    | alent                                                                       | ~                                                        |                                  |                  | × |
| rences<br>le Associations ^<br>orms<br>ul Screen<br>eneral<br>istory                                                                                                    | Digit.<br>Defa<br>Ap                                   | al Signatures<br>uit: Signing Form<br>pearance Styles                                                                                               | nat: CAdes - Equin                                                                                                    | alent                                                                       | ~                                                        | New                              |                  | * |
| rences<br>le Assocations ^<br>ul Screen<br>eneral<br>istory<br>fentty                                                                                                    | Digit.<br>Defa<br>Ap                                   | al Signatures<br>ult Signing Form<br>pearance Styles                                                                                                | at: CAdES - Equi                                                                                                    | alent                                                                       | ~                                                        | New                              |                  | * |
| rences<br>le Associations ^<br>orms ou Ul Screen<br>eneral<br>story<br>jentity<br>idext                                                                                                    | Digit.<br>Defa<br>Ap                                   | al Signatures<br>ult Signing Form<br>pearance Styles                                                                                                | at: CAdE5 - Equi                                                                                                    | alent                                                                       | ٧                                                        | New.<br>Edit.                    | •••              | * |
| rences<br>le Associations ^<br>orms a<br>ull Screen<br>eneral<br>listory<br>fentity<br>idex<br>vaScrpt                                                                                                    | Digit.<br>Defa                                         | al Signatures<br>ult Signing Form<br>pearance Styles                                                                                                | vət: CAdES - Equil                                                                                                    | alent                                                                       | Y                                                        | New.<br>Edit.                    | ••               | ~ |
| rences  le Associations  orms  ul Screen  ieneral  letory  fentry  tdex  avaScript  anguages                                                                                                    | Digit.<br>Defa                                         | al Signatures<br>uit Signing Form<br>pearance Styles                                                                                                | vət: CAdES - Equiv                                                                                                    | alent                                                                       | Y                                                        | New.<br>Edit.<br>Duplic          | •••<br>••<br>ate | ~ |
| rences<br>le Associations ^<br>orms ul Screen<br>ieneral<br>letory<br>dext<br>yvaScript<br>anguages<br>leasuring                                                                                                    | Digit.<br>Defa                                         | al Signatures<br>uit Signing Form<br>pearance Styles                                                                                                | at: CAdES - Equiv                                                                                                    | alent                                                                       | ×                                                        | New<br>Edit.<br>Duplo            | ···              | * |
| rences<br>le Associations ^<br>orms<br>ull Screen<br>eneral<br>story<br>tentty<br>idex<br>avaScript<br>anguages<br>leasuring<br>ultimedia (legacy)                                                                            | Digit<br>Defa<br>Ap                                    | al Signatures<br>uit Signing Form<br>pearance Styles                                                                                                | at: CAdES - Equi                                                                                                    | alent                                                                       | Y                                                        | New.<br>Edit.<br>Duplic          | ···<br>··<br>ate | × |
| rences le Associations orms ull Screen eneral istory idex avaScript anguages leasuring lubimeda (legacy) age Display                                                                                                    | Digit<br>Defa<br>Ap                                    | al Signatures<br>uit Signing Form<br>pearance Styles<br>ning 8. Verficati                                                                           | vat: CAdES - Equiv                                                                                                    | alent                                                                       | v                                                        | New.<br>Edit.<br>Dupic           | ···<br><br>ate   | × |
| rences le Associations orms ull Screen ieneral lestory dentty idex avaScript anguages leasuring luitmedia (legacy) age Display DF Sign                                                                                        | Digit:<br>Defa<br>Ap                                   | al Signatures                                                                                                    | nat: CAdES - Equiv                                                                                                    | alent                                                                       | ✓<br>is placed                                           | New.<br>Edit.<br>Duple           | <br><br>ate      | * |
| rences<br>le Associations ^<br>orms                                                                                                    | Digit.<br>Defa<br>Ap                                   | al Signatures<br>uit: Signing Form<br>pearance Styles<br>ning & Verficata<br>Sign the docum                                                         | nat: CAdES - Equiv                                                                                                    | alent                                                                       | <ul> <li>✓</li> <li>is placed</li> </ul>                 | New.<br>Edit.<br>Duplic<br>Delet | ···<br><br>ate   | * |
| rences le Associations orms ull Screen istory fentty vdex avaScript anguages leasuring luitimeda (legacy) age Display DF Sign rint eaction                                                                                    | Digit.<br>Defa<br>Ap<br>Sig<br>Cor                     | al Signatures<br>ult Signing Form<br>pearance Styles<br>ning & Verificati<br>Sign the docum                                                         | nat: CAdES - Equiv<br>ons<br>ent immediately after                                                                                                    | alent the signature                                                         | v<br>is placed<br>Change                                 | New.<br>Edt.<br>Dupic<br>Delet   | <br>ate          | * |
| rences<br>le Associations ^<br>orms ul Screen<br>ieneral<br>listory /<br>denthy /<br>ndex<br>avaScript<br>anguages<br>leasuring<br>luitimedia (legacy)<br>age Sigon<br>rint<br>eading<br>outoution                            | Digit<br>Defa<br>Ap                                    | al Signatures<br>uit: Signing Form<br>pearance Styles<br>ning & Verificati<br>Sign the docum<br>sign the docum                                      | nat: CAdES - Equin                                                                                                    | alent<br>the signature                                                      | v<br>is placed<br>Change                                 | New<br>Edit.<br>Dupic<br>Delet   | ate              | > |
| erences<br>le Associations ^<br>orms of UScreen<br>ieneral<br>leneral<br>lentry<br>dex avaScript<br>anguages<br>leasuring<br>lutimedia (legacy)<br>age Display<br>DF Sign<br>rint<br>eading<br>eviewing                       | Digit<br>Defa<br>Ap<br>Sig<br>Sig<br>Sig<br>Sig<br>Sig | al Signatures<br>uit Signing Form<br>pearance Styles<br>ning & Verificatio<br>Sign the docum<br>atrol how and w<br>ving Settings                    | nat: CAdES - Equilitation of the construction of the construction | alent the signature erfied                                                  | <ul> <li>✓</li> <li>is placed</li> <li>Change</li> </ul> | New.<br>Edit.<br>Duplic<br>Delet |                  | * |
| rences le Associations orms ull Screen listory fantty dex avaScript avaScript leasuring lubimeda (legacy) age Display DF Sign rint eading ewewing earch                                                                       | Digit<br>Defa<br>Ap<br>Sig<br>Cor<br>Sa                | al Signatures<br>ult Signing Form<br>pearance Styles<br>ning & Verificati<br>Sign the docum<br>strol how and w<br>ving Settings<br>Save signed file | ons<br>ent immediately after<br>hen signatures are vi<br>as a copy named 'file                                                                                                    | alent the signature errited and the signature arrited the signature signed. | v<br>is placed<br>Change                                 | New.<br>Edit.<br>Duplic<br>Delet |                  | * |
| rences<br>le Associations ^<br>orms ul Screen<br>ieneral<br>listory<br>denthy<br>ndex<br>avaScript<br>anguages<br>leasuring<br>lutitmedia (legacy)<br>age Display<br>DF Sign<br>rint<br>eading<br>eviewing<br>earch<br>ecurty | Digit.<br>Defa<br>Ap<br>Sig<br>2:<br>Cor<br>Sa;        | al Signatures<br>uit Signing Form<br>pearance Styles<br>sign the docum<br>strol how and w<br>ving Settings<br>Save signed file                      | ons<br>ent immediately after<br>hen signatures are vi<br>as a copy named 'file                                                                                                    | alent the signature signature and the signature signature signed.           | is placed<br>Change                                      | New<br>Edit.<br>Dupic<br>Delet   | ···              | × |